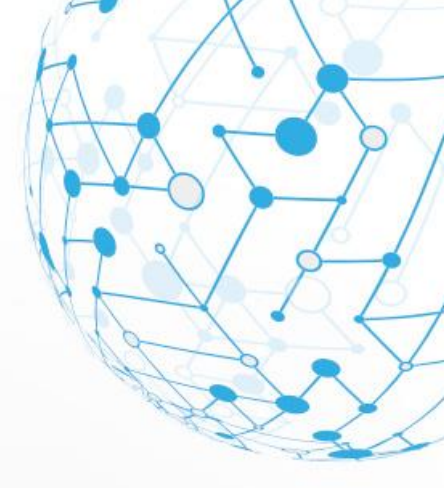

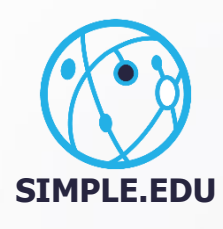

# INSTRUKCJA Ankieta COVID19

NODE 08

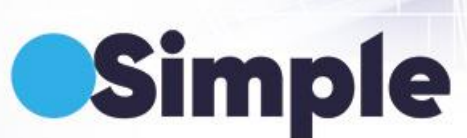

NODE 03

.....

# **SPIS TREŚCI**

| 1. | Uzupełnianie ankiety przez studenta | . 2 |
|----|-------------------------------------|-----|
|    |                                     |     |
| 2. | Pobranie raportu z wynikami ankiet  | 5   |

### **1. UZUPEŁNIANIE ANKIETY PRZEZ STUDENTA**

Student loguje się do Wirtualnej Uczelni na swoje konto. Po zalogowaniu ankieta COVID19 pojawia się jako pierwsza strona, jeśli ankieta nie była jeszcze w dniu logowania wypełniona przez studenta.

#### 🖹 Proszę o wypełnienie ankiety

| COVID19                                                                                                    |
|----------------------------------------------------------------------------------------------------|
| Czy aktualnie występują u Pana/i takie objawy                                                                                                    |
| Podwyższona temp. ciała > 37,5C.*<br>(*) tak<br>(*) nie                                                                                                    |
| ZOSTAŃ W DOMU!:                                                                                                    |
| Kaszel.*<br>() tak<br>() nie                                                                                                    |
| Dusznóść:*  tak  nie                                                                                                    |
| Utrata smaku i węchu:*  tak inie                                                                                                    |
| Inne objawy infekcji."<br>O tak<br>O nie                                                                                                    |
| Uwaga!                                                                                                    |
| 1. Ankietę epidemiologiczną w formie elektronicznej wypełniają wszyscy studenci przed rozpoczęciem bloku zajęć.                                                                             |
| <ol> <li>W przypadku odpowiedzi twierdzącej na co najmniej jedno pytanie ankiety epidemiologicznej, student nie przychodzi na zajęcia (uczestniczy w nich w innym<br/>terminie).</li> </ol> |
| 3. Student zgłaszający jakiekolwiek objawy ze strony układu oddechowego powinien być skonsultowany przez lekarza POZ lub innego sprawującego nad nim opiekę.                                |
| 4. Studentom przystępującym do zajęć zaleca się: stałe noszenie masek twarzowych, codzienny pomiar temperatury (przed wejściem do szpitala/oddziału).                                       |

Jeśli ankieta nie pojawiła się po zalogowaniu, należy z menu **Ankiety** wybrać opcję **lista ankiet**. O tym, że student ma jeszcze ankiety do uzupełnienia, informuje zielona ikona z cyfrą określającą ilość ankiet do wypełnienia.

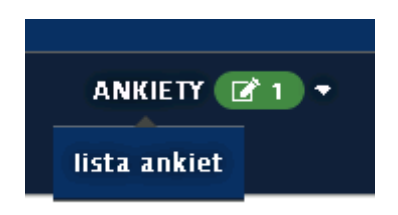

Po wybraniu tej opcji pokaże się strona z listą ankiet, z której wybieramy ankietę COVID19 i po prawej stronie klikamy wypełnij.

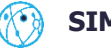

| \$           | Ş         | Ę                     |           | i <del>n</del> | Warszawsk<br>Uniwersytei | i<br>: Medycz | :ny        |                 |                | Zintegrow        | any Infor   | matyczny ź<br>Zarządzania | 5 <b>ystem</b><br>Uczelnią |
|--------------|-----------|-----------------------|-----------|----------------|--------------------------|---------------|------------|-----------------|----------------|------------------|-------------|---------------------------|----------------------------|
| DANE STUD    | DENTA 🔻   | PRAKTYKI <del>*</del> | WNIOSKI 🔻 | studia 🕶       | ANKIETY 📝 1 🔻            | OFERTA 🔻      | WIADOMOŚCI | ROZKŁAD ZAJĘĆ 🕶 | SYLABUS 🕈      | PODANIA 👻 AN     | KIETOWANIE  |                           |                            |
|              |           |                       |           |                |                          |               |            |                 |                | <b>*</b> = A A A | <b>0</b> :  |                           | WYLOGUJ 🔂                  |
| 🖹 Twoj       | je anl    | ciety:                |           |                |                          |               |            |                 |                |                  |             |                           |                            |
| ☆ nieuzup    | oełnione  | ✿ uzupełnion          | ie ☆ wyga | nste           |                          |               |            |                 |                |                  |             |                           |                            |
| 🖹 Wybie      | rz rok    | ankiety:              |           |                |                          |               |            |                 |                |                  |             |                           |                            |
| ☆ 2020       |           |                       |           |                |                          |               |            |                 |                |                  |             |                           |                            |
| 🖹 Wybie      | rz rodz   | aj ankiety:           |           |                |                          |               |            |                 |                |                  |             |                           |                            |
| 🔶 ankieta    | zdefiniow | aniOdbiorcy           |           |                |                          |               |            |                 |                |                  |             |                           |                            |
| Lista ankiet | l         |                       |           |                |                          |               |            |                 |                |                  |             |                           |                            |
| nazwa        |           |                       |           |                |                          |               |            |                 | data rozpoczęc | i data zakończer | i anonimowa | wymagana                  | funkcje                    |
| E COVID19    | (1)       |                       |           |                |                          |               |            |                 |                |                  |             |                           |                            |
| COVID19      |           |                       |           |                |                          |               |            |                 | 2020-10-05     | 2020-10-31       |             |                           | Wypełnij                   |

Następnie klikamy odpowiedzi przy poszczególnych pytaniach. W przypadku odpowiedzi *Tak* pojawia się dodatkowy komunikat dla studenta.

| 🗉 Proszę o wypernienie ankiec | B | Proszę | o | wype | łnien | ie | ankiety |
|-------------------------------|---|--------|---|------|-------|----|---------|
|-------------------------------|---|--------|---|------|-------|----|---------|

COVID19 Czy aktualnie występują u Pana/i takie objawy Podwyższona temp. ciała > 37,5C:\* 🔵 nie ZOSTAŃ W DOMU!: Kaszel:\* tak 🔵 nie Duszność:\* 🔵 tak 🔵 nie Utrata smaku iwęchu:\* 🔵 tak 🔵 nie Inne objawy infekcji:\* 🔵 tak 🔵 nie Uwaga! 1. Ankietę epidemiologiczną w formie elektronicznej wypełniają wszyscy studenci przed rozpoczęciem bloku zajęć. 2. W przypadku odpowiedzi twierdzącej na co najmniej jedno pytanie ankiety epidemiologicznej, student nie przychodzi na zajęcia (uczestniczy w nich w innym terminie). 3. Student zgłaszający jakiekolwiek objawy ze strony układu oddechowego powinien być skonsultowany przez lekarza POZ lub innego sprawującego nad nim opiekę. 4. Studentom przystępującym do zajęć zaleca się: stałe noszenie masek twarzowych, codzienny pomiar temperatury (przed wejściem do szpitala/oddziału).

Po wypełnieniu ankiety należy na samym dole ankiety kliknąć przycisk **Zapisz odpowiedzi**. Odpowiedzi zostaną zapisane i ankieta pojawi się w sekcji ankiet uzupełnionych.

Zapisz odpowiedzi

Ankieta COVID19 jest ankietą odnawianą tzn. po jej wypełnieniu i zapisaniu, zostanie aktywowana w dniu następnym, więc będzie możliwość wypełnienia jej ponownie w terminie zależnym od wymagań ustalonych przez władze Uniwersytetu Medycznego.

## 2. POBRANIE RAPORTUY Z WYNIKAMI ANKIET

Raport z wynikami ankiet dostępny jest dla Kierowników jednostek i użytkowników, którzy zostali dodani do systemu Bazus i nadano im uprawnienia do generowania raportu z poziomu Wirtualnej Uczelni.

Aby wygenerować raport należy zalogować się do Wirtualnej Uczelni i z menu *Raporty* wybrać opcję *Raporty grupowe* 

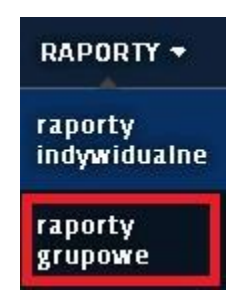

Następnie z listy dostępnych raportów wybieramy odpowiedni raport.

Raport o nazwie *Raport COVID lista studentów brak wypełnionej ankiety* wykazuje studentów którzy w ogóle nie uzupełnili ankiety COVID19.

Natomiast raport o nazwie *Raport COVID lista studentów z pozytywną deklaracją* wykazuje studentów którzy uzupełniając ankietę, przynajmniej na jedno z pytań udzielili odpowiedzi *Tak*.

| Dostępne zasoby                                        |               |  |  |
|--------------------------------------------------------|---------------|--|--|
| nazwa raportu                                          | rok akademick |  |  |
| Q                                                      |               |  |  |
| Raport COVID lista studentów brak wypełnionej ankiety. | 2020/21       |  |  |
| Raport COVID lista studentów z pozytywną deklaracją.   | 2020/21       |  |  |
| X Strona     1     z     1     Z      Z                | 1 - 2 z 2     |  |  |
| Raport COVID<br>zestawienie studentów                  |               |  |  |

Po wybraniu właściwego raportu i kliknięciu przycisk *Raport COVID zestawienie studentów* zostanie wygenerowany plik pdf z listą studentów.

Zbiorcze zestawienie z listą studentów którzy nie wypełnili w ogóle ankiety i którzy na jedno z pytań udzieli odpowiedzi *Tak,* jest wysyłane raz dziennie na e-mail: zgloszenia@wum.edu.pl.

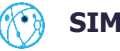

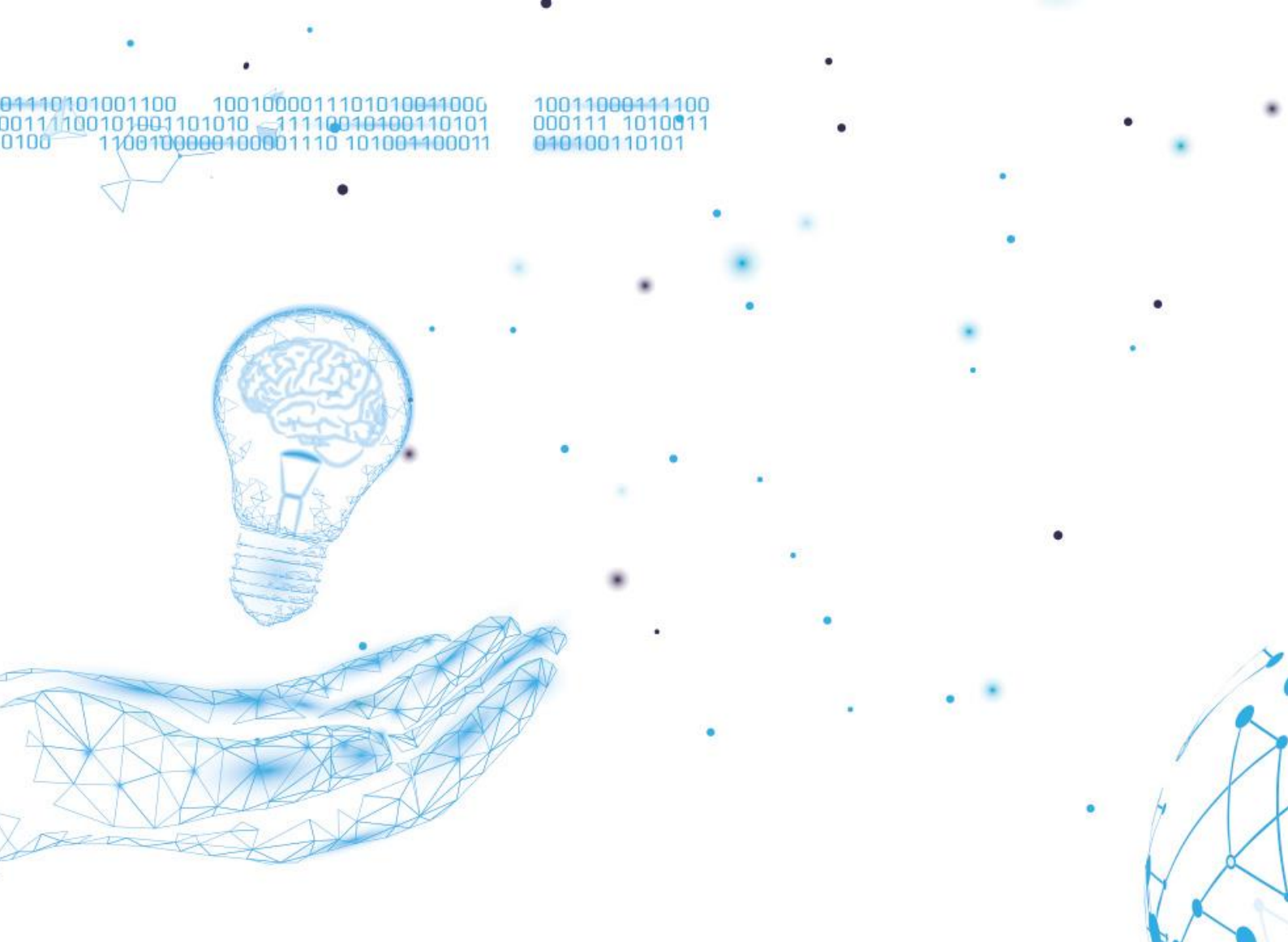

## SIMPLE SA

ul. Bronisława Czecha 49/51 04-555 Warszawa

+48 22 812 58 98

simple@simple.com.pl

simple.com.pl